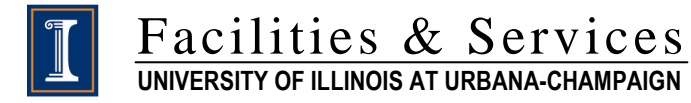

# My.FS Portal – F&S Mobile Timecard Entry

Last Updated: 11/15/2014

## Change log

| Date       | Changes                         | Author              |
|------------|---------------------------------|---------------------|
| 11/18/2010 | Initial Draft                   | Michelle Costantino |
| 02/05/2014 | Incorporate Screen Enhancements | Michelle Costantino |
| 05/26/2014 | Functional Changes Phase 2      | Michelle Costantino |
| 11/11/2014 | Minor Changes                   | Michelle Costantino |

## **Table of Contents**

| F&S Mobile Application                               | 3 |
|------------------------------------------------------|---|
| Login                                                |   |
| Screen Header                                        | 3 |
| Work Order Queues                                    | 4 |
| Timecard Entry                                       | 4 |
| Completing Phase (available on a shop by shop basis) | 6 |
| Reviewing/Editing Timecard                           | 7 |

# **F&S Mobile Application**

#### Login

Mobile Web Location: https://my.fs.illinois.edu/m

Log into the Application with your System Login and Password

| B https://my.fs.illinois.edu/m                              | C  |
|-------------------------------------------------------------|----|
| Login                                                       |    |
| <ul> <li>You must be logged in to view this page</li> </ul> | ę. |
| Usemanne:<br>Password                                       |    |
| Sign In                                                     |    |
|                                                             |    |
|                                                             |    |
|                                                             |    |
|                                                             |    |
|                                                             |    |
|                                                             |    |

#### Screen Header

Click on one of the screen "tabs" to enter time against the appropriate Work Order/Phase.

Description of the "Tab" abbreviations:

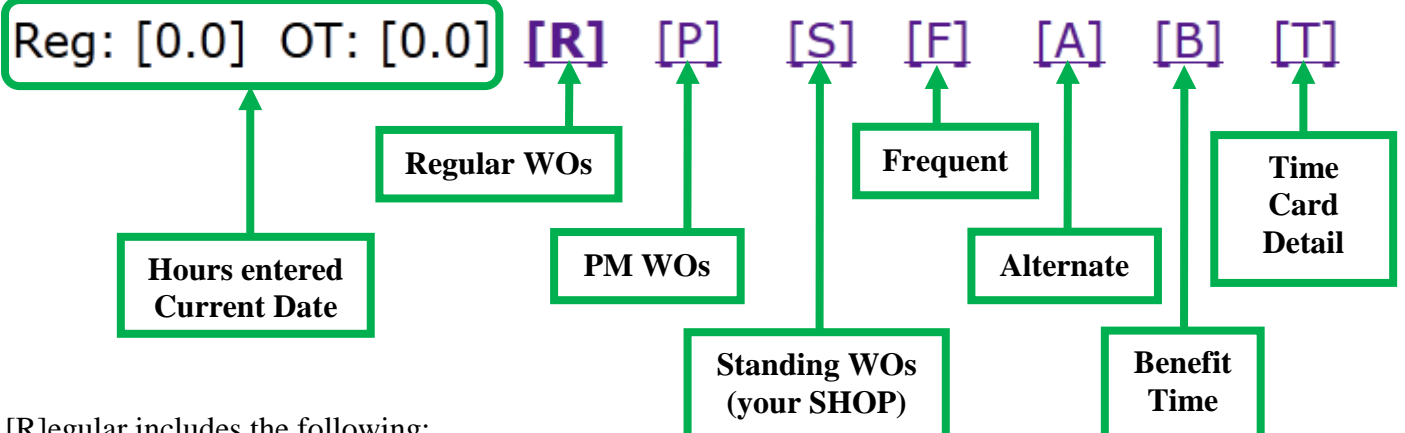

[R]egular includes the following:

- WO/Phases that are not Preventive, Standing, or Benefit Time •
- WO/Phase assigned directly to an employee •
- If Shop is using Building Zones then WO/Phases in Buildings in the Zone that employee is assigned • to.
- If Shop has selected "Mobile view of all Shop WO OK" then all WO/Phases for that Shop will display.

[P]reventive Type Work Orders [S]tanding Work Orders:

- Including Benefit WO/Phases that will accept Overtime
- [F]requent includes the following:
  - The most frequently used WO/Phases in the last 90 days, in order by the most used to the least used. (this does not include Vacation, Sick or Holiday Time entered in the last 90 days)
- [A]lternate includes the following:
  - Completed WO/Phases until they are Closed in AiM (28 days)
- [B]enefit Time includes the following:
  - Benefit type WO/Phases but no Overtime is allowed (see [S]tanding Tab)
- [T]ime Card Detail includes the following:
  - All timecard entries for the current pay period will display on this screen.

#### **Work Order Queues**

**NOTE** - Periodically you need to refresh your browser to view New/High Priority Work orders. Switching to a different "tab" will refresh the data also.

WO/Phases are prioritized by:

- Priority on the phase (1-EMERGENCY, 2-HIGH, 3-NORMAL, 4-LOW, 5-SLIGHT)
   All WO's created through the my.fs Service Request are 3-NORMAL
- Created Date (Oldest on top, newest on bottom)
- 1. Click on the Appropriate "Tab" to view the associated Work Order/Phases. The Default "Start Page" is the [R] Regular Work Orders "tab".
- 2. Click on the Work Order/Phase Link

| Select Appropriate "Tab"                                                                                                    |
|----------------------------------------------------------------------------------------------------|
|                                                                                                    |
|                                                                                                    |
| 10218083/001 DISPATCH/RELEASED<br>Created: 07/18/2013 11:10 AM Priority: 3-NORMAL<br>0118 ACTIVITIES & RECREATION CENTER                          |
| 10226690/001 DISPATCH/RELEASED<br>Created: 08/21/2013 15:58 PM Priority: 3-NORMAL<br>0276 LIBRARY AIR CONDITIONING CENTER CHILLER PLANT           |
| 10226868/001         DISPATCH/P           Created:         08/22/2015           0159         WOHLERS HALL           10241713/001         DISPATCH |
| Created: 10/24/2013 08:43 AM Pronty: 3-NORMAL<br>0339 TEMPLE HOYNE BUELL HALL<br>Room: 03-0317                                                    |

#### **Timecard Entry**

- 3. Click the Start To Work button, and the system will start counting the time spent on this job.
  - a. Return to this Work Order/Phase later and the system will have calculated the time spent.

|                                                      | _                                    |                                     |                                            |                                                           |                        | Curre                             | ent S                      | Statu                         | S        |              |   |        |               |                |        |  |
|------------------------------------------------------|--------------------------------------|-------------------------------------|--------------------------------------------|-----------------------------------------------------------|------------------------|-----------------------------------|----------------------------|-------------------------------|----------|--------------|---|--------|---------------|----------------|--------|--|
| 10321040/0<br>Created: No                            | 00 <mark>4</mark> [R]<br>ov 03, 1    | ELEAS<br>2014-14                    | ED] DIS<br>244 PM                          | PATCH<br>Priority: 2-HIGH                                 |                        |                                   |                            |                               |          |              |   |        |               |                |        |  |
| STU-STAF<br>Contact: JA<br>Phone: 217<br>Email: sjac | F AIR<br>CKSC<br>-300-2<br>k@illir   | COND<br>DN, SHA<br>051<br>nois.edu  | ITIONINC<br>ANE                            | CENTER                                                    |                        |                                   |                            |                               |          | }E           |   | Co     | ntac          | t Inf          | Ò0     |  |
| WO: BASA<br>SIEMENS<br>Phase: SH<br>CONTACT          | A: SHO<br>PANEI<br>OP 41:<br>': PAUI | DP 41, I<br>L AND<br>KERW<br>L BART | NSTRUM<br>HAS BEE<br>TN, REPA<br>TON 714-9 | ENT AIR IS IN A<br>N VERIFIED TO<br>IR AIR COMPRE<br>865. | LARM<br>BE IN<br>SSOR, | THIS IS T<br>ALARM E<br>IT IS NOT | TIED T<br>BY JOE<br>I RUNN | O THE I<br>E NEIN.<br>NING. T | NEW<br>C | $\mathbb{F}$ |   | V<br>D | /O/F<br>escri | Phase<br>ptior | ;<br>1 |  |
| Start To W<br>Go to Start<br>My Time C               | 'ork<br>Page<br>'ards fo             | or this V                           | VO/Phase:                                  |                                                           |                        |                                   |                            |                               |          |              |   |        |               |                |        |  |
| Date                                                 | RT                                   | ОТ                                  | Code                                       | Upgrades                                                  |                        | Cli                               | ck "                       | Start                         | To V     | Nork'        | " |        |               |                |        |  |
| 11/02                                                | 2.0                                  |                                     |                                            |                                                           |                        |                                   |                            |                               |          |              |   |        |               |                |        |  |
| 11/01                                                | 1.0                                  |                                     |                                            |                                                           |                        |                                   |                            |                               |          |              |   |        |               |                |        |  |
| Go to Start                                          | Page                                 |                                     |                                            |                                                           |                        |                                   |                            |                               |          |              |   |        |               |                |        |  |

4. The Phase Status is changed to "IN\_PROCESS" once you "Start to Work" Note: Dispatch Work Orders do not have an "IN\_PROCESS" Status.

5. Click on the Enter Time button, to view time spent or to manually enter the time on this job.

| 10000076/001 [IN_PROCESS]                                                                                                    | ew Status |                       |
|----------------------------------------------------------------------------------------------------|-----------|-----------------------|
| WATER SURVEY RESEARCH CENTER #2<br>MECHANICAL AREA   UNASSIGNED<br>Contact: HALVERSON, ROBERT<br>Phone: 217-333-4125<br>Email: halversn@illinois.edu |           |                       |
| TEST PLAN FOR THE WATER CROSS OVER<br>FINISH THE TEST FOR GLYCOL                                                                                     |           |                       |
| Mark Complete Enter Time                                                                                                    | 5         | Click to "Enter Time" |
| Date RT OT Code                                                                                                    | Diff      |                       |
| Go Back                                                                                                    |           |                       |

- 6. Change the Work Date, if applicable (defaults to current day) Only dates in Current Pay Period are available. Except for Sunday through Monday 10am on "Payroll Monday" this time period will display previous and current pay period.
- 7. Enter time: (your total Regular Hours cannot exceed your eligible daily hours)
  - a. Validate time calculated (which started when clicking "start to work" button)
    - b. Manually enter REG and OT values
    - c. For OT values, select appropriate OT Code from list:
      - 1= time and a half
      - 2=double time
      - 3=straight time
- 8. Enter Timecard Comments:
  - a. These display for the supervisor approving the timecard
  - b. These comments are loaded as Phase Notes in AiM, as type "TIMECARDCOMMENT"
- 9. Press the Save button

| Change Work Date<br>(if applicable) | 9 41: REPLACE 3" MODULATING FLOW CO<br>LED WATER SUPPLY LINE. FOR DETAILS O<br>AND 840-6004. *** CONTACT: RUDICIL, 1 | Reg: [0.0] OT: [0.0]<br>NTROL VALVE ON<br>CONTACT FRANK<br>JANET M; PHONE: |
|-------------------------------------|----------------------------------------------------------------------------------------------------|----------------------------------------------------------------------------|
|                                     | Work Date: 05/28/14                                                                                                  | er or Validate Time<br>Calculated                                          |
|                                     | REG:<br>OT: Code: Choose One<br>Comments:                                                                            |                                                                            |
|                                     | Save Enter C                                                                                                    | comments, if applicable                                                    |
|                                     | Go to Start Page<br>Click to "S                                                                                      | Save" changes                                                              |

### Completing Phase (available on a shop by shop basis)

| 1.         | Click | the |
|------------|-------|-----|
| <b>.</b> . | CHUR  |     |

Mark Complete button

| 10000076/00                                                                                                    |              |                   |                      |           |  |  |
|----------------------------------------------------------------------------------------------------|--------------|-------------------|----------------------|-----------|--|--|
| WATER SURVEY RESEARCH CENTER #2<br>MECHANICAL AREA   UNASSIGNED<br>Contact: HALVERSON, ROBERT<br>Phone: 217-333-4125<br>Email: halversn@illinois.edu |              |                   |                      |           |  |  |
| TEST PLAN FOR THE WATER CROSS OVER.<br>FINISH THE TEST FOR GLYCOL<br>Mark Complete L Enter Time                                                      |              |                   |                      |           |  |  |
| My Time Car                                                                                                    | ds for this  | WO/Phas           | <del>2</del> .       | Click for |  |  |
| Date                                                                                                    | RT           | OT                | Code                 | Work      |  |  |
| 11/18                                                                                                    | 1.0          |                   | l                    |           |  |  |
| 11/18                                                                                                    | 2.0          |                   |                      |           |  |  |
| <u>Go Back</u>                                                                                                    |              |                   |                      |           |  |  |
|                                                                                                    | Pre<br>Cards | vious T<br>Displa | l<br>Fime<br>ny Here |           |  |  |

- 2. Please note that once the Phase is COMPLETED this WO/Phase will be removed from you work queue, but you can continue to enter Mobile Time Cards.in the [A]lternate tab for 28 days.
- 3. Enter "Closing Comments", if applicable.
  - a. These comments are loaded as Phase Notes in AiM, as type "CLOSING\_COMMENT"

| 4. Click Complete                             | button.                                                                                                    |                       |
|-----------------------------------------------|----------------------------------------------------------------------------------------------------|-----------------------|
|                                               | 10321040/004 [RELEASED] DISPATCH<br>Created: Nov 03, 2014 14:44 PM Priority: 2-HIGH                                                                                                    |                       |
|                                               | STU-STAFF AIR CONDITIONING CENTER<br>Contact: JACKSON, SHANE<br>Phone: 217-300-2051<br>Email: sjack@illinois.edu                                                                                                    |                       |
|                                               | WO: BASA: SHOP 41, INSTRUMENT AIR IS IN ALARM. THIS IS TIED TO THE NEW<br>SIEMENS PANEL AND HAS BEEN VERIFIED TO BE IN ALARM BY JOE NEIN.<br>Phase: SHOP 41: KERWIN, REPAIR AIR COMPRESSOR, IT IS NOT RUNNING. TC<br>CONTACT: PAUL BARTON 714-9865. | Record                |
| Click<br>"Complete Phase"<br>Button when Done | You are about to mark this wo/phase as completed. Are you sure you want to do this?<br>Closing Comment:                                                                                                    | Closing<br>Comment(s) |
|                                               | Complete Phase Cancel                                                                                                    |                       |

#### **Reviewing/Editing Timecard**

1. Click on the [T] "tab" to review time enter for the current pay period.

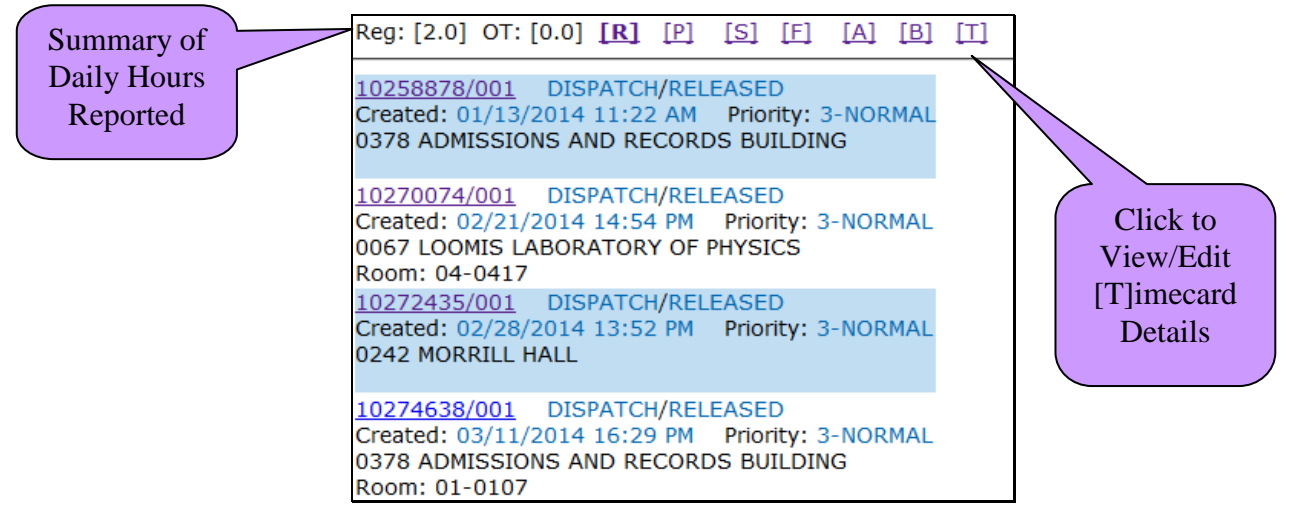

- 2. Approved Timecards CAN NOT be edited.
- 3. On Pending or Declined Timecards, Click "Edit" to do the following:
  - a. change the hours
    - b. change codes
    - c. add, change or delete comments
    - d. delete the time card

| Time Cards        | ::                                                                                                    |          |
|-------------------|----------------------------------------------------------------------------------------------------|----------|
| <u>Go to Star</u> | t Page                                                                                                    |          |
| Time Card         | Status: Declined Edit                                                                                                    |          |
| WO/Phase          | 10258878/001                                                                                                    |          |
| Building          | ADMISSIONS AND RECORDS BY DING                                                                                                 |          |
| Description       | SHOP 41: REPLACE 3" MODULATIN FLOW CONTROL<br>VALVE ON CHILLED WATER SUPPLY D. F. FOR<br>DETAILS CONTACT FRANK BOLAND 840 904. |          |
| Date              | 05/28/14                                                                                                    |          |
| RT                | 1.0                                                                                                    |          |
| Time Card         | Status: Approved                                                                                                    | L        |
| WO/Phase          | 10270074/001                                                                                                    |          |
| Building          | LOOMIS LABORATORY OF PHYSICS                                                                                                   | Click to |
| Descriptio        | THERMOSTAT AND OR CONTROL VALVE FOR THE<br>RADIATOR IS NOT WORKING. OCCUPANT IS OPE<br>THE WINDOW IN HER OFFICE TO KEEP THIS   | Edit     |
| Date              | 05/28/14                                                                                                    |          |
| RT                | 1.5                                                                                                    |          |
| Time Card         | Status: Pending Edit                                                                                                    |          |
| WO/Phase          | CS-9999/006                                                                                                    |          |
| Building          | GENERAL CAMPUS LOCATION                                                                                                    |          |
| Description       | VACATION                                                                                                    |          |
| Date              | 05/28/14                                                                                                    |          |
| RT                | 0.5                                                                                                    |          |
| OT O I            | VACA                                                                                                    |          |

4. Change any of the fields, then press the Save button.

Delete Time Card button.

5. If necessary, press the a. Situations for this would be Different WO/Phase or Different Work Date

| 10000076/001                                                   |                                 |
|----------------------------------------------------------------|---------------------------------|
| Date Worked: 11/18/2010<br>REG: 2 Upda<br>OT: Code: Choose One | te Timecard<br>and Re-Save      |
| Comments:                                                      |                                 |
| not done, need special order part                              |                                 |
| Save Delete Time Card                                          | Timecard Info can<br>be Deleted |